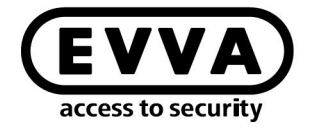

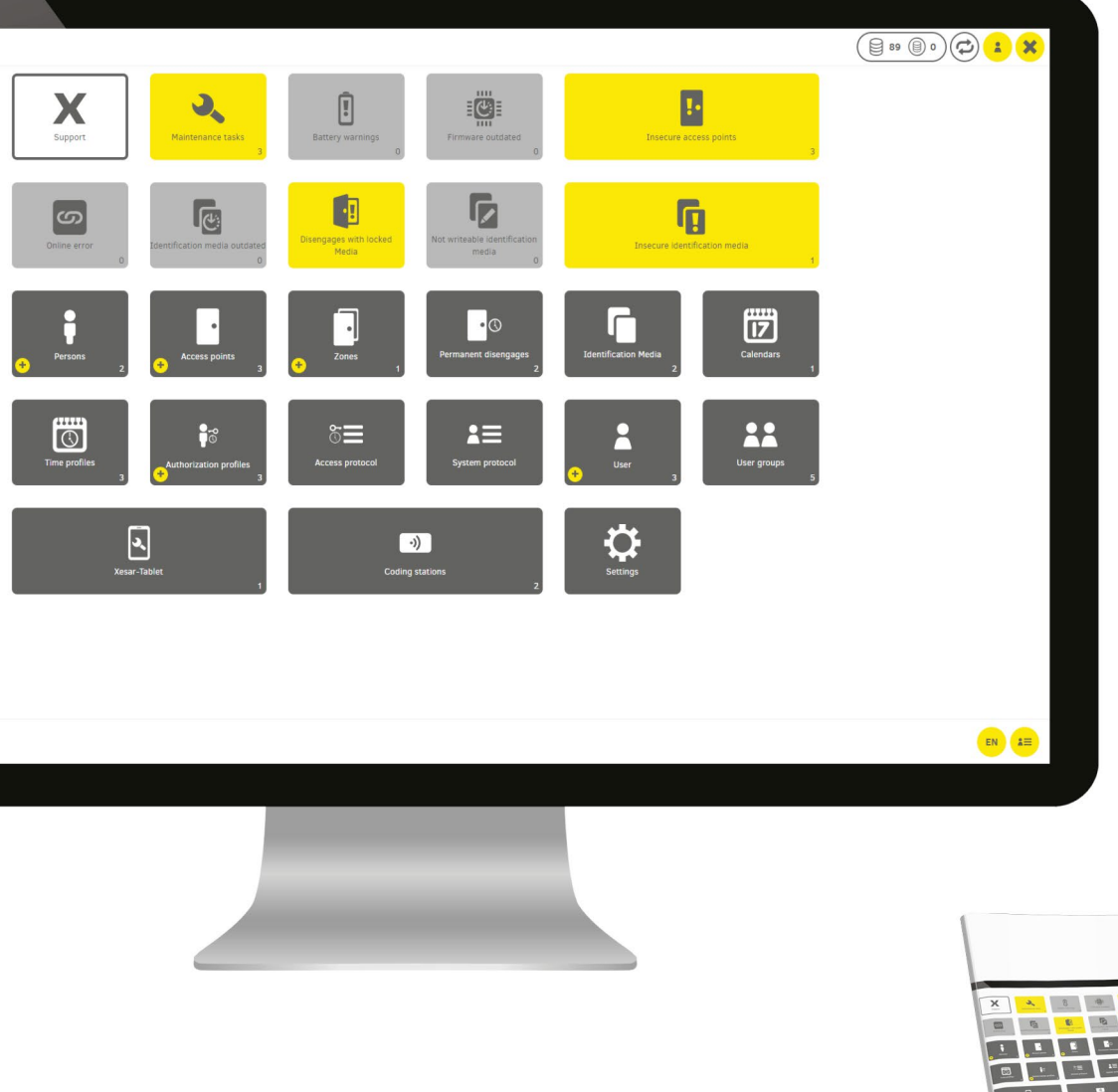

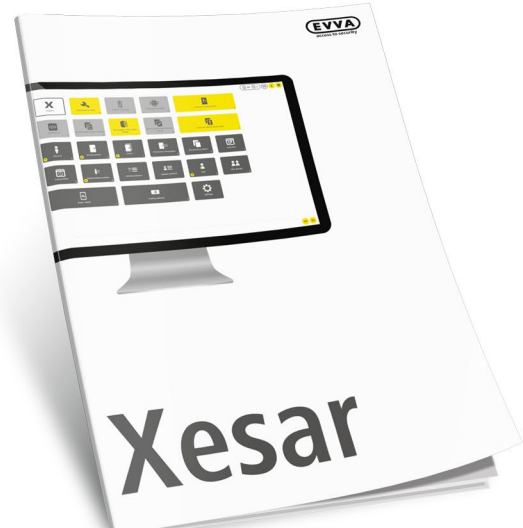

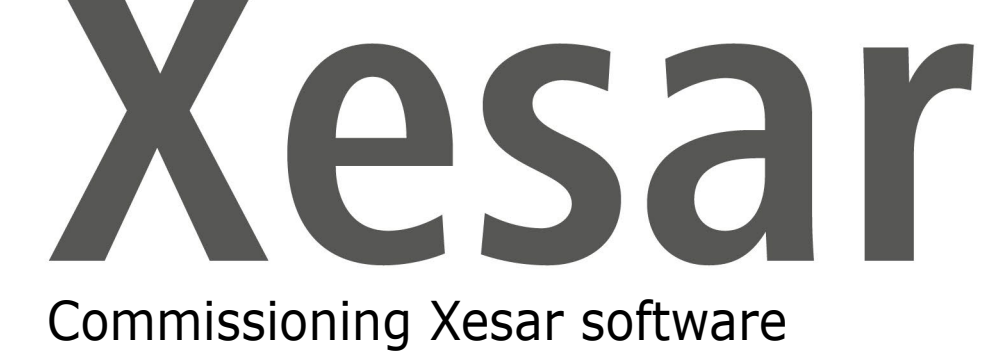

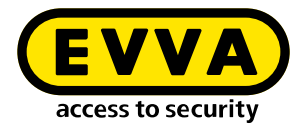

# Imprint

Product code: I.AN.INB.X.R3-1.SEN | 22R1

Version: Xesar 3.1 | 3.1.x Edition: 02/2022 UK The original operating manual was written in German.

**Publisher** EVVA Sicherheitstechnologie GmbH

**Responsible for content** EVVA Sicherheitstechnologie GmbH

This edition shall not longer be valid upon publication of a new system manual.

You can find the latest edition in the EVVA download area:

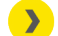

https://www.evva.com/uk-en/service/downloads/

All rights reserved. This system manual must not be reproduced, copied or adapted neither in full or in part using electronic, mechanical or chemical methods or any other procedures without the written consent of the publisher.

We shall not assume any liability for technical or printing errors and their potential consequences. However, the data in this system manual is revised regularly and corrections are incorporated.

All trademarks and industrial property rights reserved. We reserve the rights to make adaptations and update the document without prior notification.

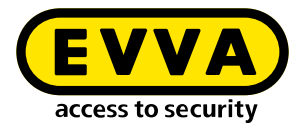

# **Table of contents**

| 1                              | INTRODUCTION5                                                                                                  |
|--------------------------------|----------------------------------------------------------------------------------------------------|
| 1.1                            | General legal notes                                                                                            |
| 1.2                            | EVVA Support                                                                                                   |
| 1.3                            | Explanation of symbols7                                                                                        |
| 1.4<br>1.4.1<br>1.4.2          | Explanation of Xesar software symbols                                                                          |
| 2                              | COMMISSIONING XESAR SOFTWARE12                                                                                 |
| 2.1                            | General information on commissioning12                                                                         |
| 2.2<br>2.2.1<br>2.2.2<br>2.2.3 | Settings13Security settings13Validity duration and authorisation period of the access media13System settings15 |
| 2.3                            | User groups17                                                                                                  |
| 2.4                            | Users21                                                                                                    |
| 2.5                            | Calendar23                                                                                                    |
| 2.6<br>2.6.1<br>2.6.2          | Time profiles25Add office mode time profile28Adding a time profile30                                           |
| 2.7<br>2.7.1<br>2.7.2          | Access points31Add access point32Describe access point32                                                       |
| 2.8                            | Areas                                                                                                    |
| 2.9                            | Authorisation profiles                                                                                         |

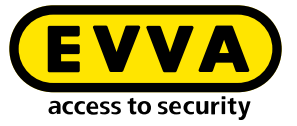

| 2.10   | Persons                  |    |
|--------|--------------------------|----|
| 2.10.1 | Adding a person          |    |
| 2.11   | Access media             | 40 |
| 2.11.1 | New access media         | 41 |
| 2.11.2 | Existing access medium   | 43 |
| 2.12   | Adding access components | 47 |

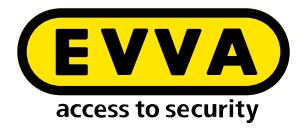

# **1** Introduction

This document is an excerpt from the Xesar 3.1 system manual.

The products and/or systems described in the Xesar system manual must exclusively be operated by persons that have been adequately qualified for the corresponding task. Qualified personnel is able to identify risks when handling products/systems and prevent potential hazards on the basis of their expertise.

### 1.1 General legal notes

EVVA shall conclude the contract for the use of Xesar on the basis of the EVVA GTC (General Terms and Conditions) and EVVA GTC (General Terms and Conditions) for the software for the product.

You can call up the EVVA General Terms and Conditions and EVVA General Terms and Conditions:

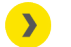

https://www.evva.com/uk-en/legal-notice/

Please note that the use of the Xesar locking system may trigger legal obligations, in particular data protection authorisation, reporting and registration obligations (e.g. when setting up an information network system), as well as employee co-determination rights when used in companies. The user shall bear the responsibility for the legally compliant use of the product.

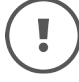

The above information must be observed in accordance with the manufacturer's liability for its products as defined in the Product Liability Act and must be communicated to operators and users. Non-compliance releases EVVA from any liability.

Unauthorised use, repair work or modifications not authorised by EVVA and improper service may lead to malfunctions and must therefore be avoided. Changes not expressly approved by EVVA will result in the loss of liability, warranty and separately agreed guarantee claims.

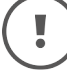

Keep the system components away from small children and pets. Risk of suffocation due to small parts that can be swallowed.

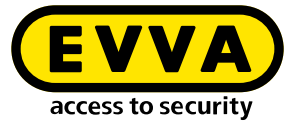

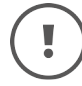

EVVA provides **architects and consulting institutions** with all the product information they need to comply with their information and instruction obligations under the Product Liability Act.

Specialist retailers and installers must comply with the information in EVVA documentation and they must pass on such information to customers, where applicable.

Additional information can be found in the Xesar product catalogue:

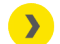

https://www.evva.com/uk-en/xesar

### 1.2 EVVA Support

With Xesar, you have a sophisticated and tested locking system at your disposal. If you require additional support, please contact your EVVA partner directly.

You can access the list of certified EVVA Partners here:

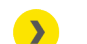

https://www.evva.com/uk-en/retailer-search/

Activate the "Electronics Partner" filter option to search specifically for EVVA partners who sell electronic EVVA locking systems and have qualified specialist knowledge.

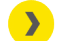

http://support.evva.at/xesar/en/

General information on Xesar can be found here:

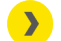

https://www.evva.com/uk-en/xesar

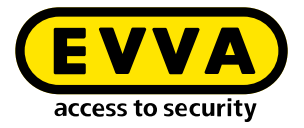

## **1.3 Explanation of symbols**

The following symbols are used in the system manual to support illustration:

| Symbol          | Meaning                                                                                                  |
|-----------------|----------------------------------------------------------------------------------------------------|
|                 | Attention, risk of material damage in the event of non-compliance with the corresponding safety measures |
| (!)             | Notices and additional information                                                                       |
|                 | Hints and recommendations                                                                                |
| ×               | Avoidance of errors or error messages                                                                    |
| Option          | Options                                                                                                  |
| >               | Links                                                                                                    |
| <u>&gt;&gt;</u> | Steps with instructions for action                                                                       |

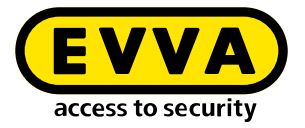

### **1.4 Explanation of Xesar software symbols**

The following symbols are used within the Xesar software, Installation Manager and Periphery Manager:

### 1.4.1 General

| #  | Status            | Symbol | Explanation                                                                                                    |
|----|-------------------|--------|----------------------------------------------------------------------------------------------------|
| 1  | Confirm/save      | ~      | Confirming or saving input                                                                                                    |
| 2  | Adding            | +      | Adding, for example, a new person or instal-<br>lation location                                                                                    |
| 3  | Discard entries   | ×      | Discarding an entry                                                                                                    |
| 4  | Removal           | -      | Removal from e.g. a system, time profile or installation location                                                                                  |
| 5  | Edit              |        | Editing a system (Installation Manager)                                                                                                    |
| 6  | Start application |        | Starting the system (Installation Manager)<br>or starting the connection between coding<br>station and Xesar software (Xesar Periphery<br>Manager) |
| 7  | Stop application  |        | Stopping the system (Installation Manager)<br>or stopping the connection between coding<br>station and Xesar software (Periphery Mana-<br>ger)     |
| 8  | Download          | Ţ      | Download of e.g. Support Information                                                                                                    |
| 9  | Continue          | >      | Continuing to next input                                                                                                    |
| 10 | Load / transfer   | Ľ      | Loading the AdminCard                                                                                                    |
| 11 | Filter            | •      | Display of possible filter settings for the func-<br>tion                                                                                          |
| 12 | Update / connect  | ¢      | A task is performed on the dashboard in the backend                                                                                                |

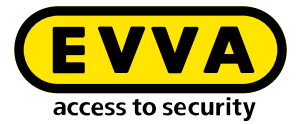

| #  | Status                                                     | Symbol   | Explanation                                                                                                    |
|----|------------------------------------------------------------|----------|----------------------------------------------------------------------------------------------------|
| 13 | Not updated / waiting for up-<br>date / download of update | <u>e</u> | An update is available and can be downloa-<br>ded                                                                 |
| 14 | Search                                                     | Q        | Search for a specific event contribution                                                                          |
| 15 | Maximise                                                   |          | Extending the Field of View                                                                                       |
| 16 | Minimise                                                   | <b>^</b> | Reduce the field of view                                                                                          |
| 17 | Go to                                                      | <b>→</b> | Open the browser window for the Xesar soft-<br>ware                                                               |
| 18 | System event log                                           |          | All actions carried out within the Xesar soft-<br>ware by users and the system                                    |
| 19 | Filtered by areas                                          |          | Shows all areas to which a person has an ac-<br>cess authorisation                                                |
| 20 | Filtered by installation loca-<br>tions                    | ŀ        | Shows all locations to which a person has an access authorisation                                                 |
| 21 | Filtered by access media                                   |          | Shows all identification media assigned to a person                                                               |
| 22 | Filtered by persons                                        | i        | Filter by persons                                                                                                 |
| 23 | My profile                                                 |          | Edit my user profile:<br>Add description and change personal pass-<br>word                                        |
| 24 | Displayed language                                         | DE       | Change language                                                                                                   |
| 25 | Show KeyCredit units                                       |          | Display of the KeyCredits to be debited (e.g.<br>due to authorisation changes or issuance of<br>new access media) |
| 26 | Show Xesar KeyCredit Lifetime                              | 8        | Displayed if KeyCredit Lifetime has been re-<br>deemed                                                            |
| 27 | Event log                                                  |          | Display events, e.g. for a person (all access<br>events relating to a person are filtered and<br>displayed)       |
| 28 | Help information                                           | ?        | Display of help texts                                                                                             |

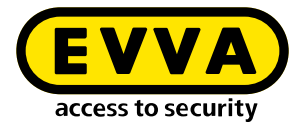

| #  | Status                                                  | Symbol  | Explanation                                                                                                    |
|----|---------------------------------------------------------|---------|----------------------------------------------------------------------------------------------------|
| 29 | Lists export                                            | csv xls | Export the displayed list as a csv file or as an xls file                                                                                          |
| 30 | List view settings                                      | ¢       | Illustration of list view regarding column se-<br>lection, number of lines per page, save set-<br>tings and reset                                  |
| 31 | Backup button                                           | Backup  | A backup of the system data is created in the Installation Manager                                                                                 |
| 32 | Logout                                                  | B       | End session                                                                                                    |
| 33 | Battery full                                            | Î       | Battery is full                                                                                                    |
| 34 | Battery warning                                         | !       | Battery is empty, replace batteries as soon as possible                                                                                            |
| 35 | Component with cable inter-<br>face                     | Å       | Access components that can only be syn-<br>chronised via a cable connection to a tablet                                                            |
| 36 | Component with wireless BLE interface; BLE is activated | *       | Access components that can be synchronised<br>with wireless BLE and wired to the tablet;<br>BLE function of the access component is ac-<br>tivated |
| 37 | Component with wireless BLE interface; BLE is disabled  | *       | Access components that can be synchronised<br>with wireless BLE and wired to the tablet;<br>BLE function of the component is deactivated           |

### 1.4.2 Access media status

| # | Status                                 | Visualisation | Explanation                                                                                                    |
|---|----------------------------------------|---------------|----------------------------------------------------------------------------------------------------|
| 1 | Insecure blocked identification medium | ×             | The access medium is blocked. There are<br>still insecure installation locations. Take<br>the blacklist using the tablet or an upda-<br>ted access medium to the insecure instal-<br>lation locations. |
| 2 | Secure disabled identification medium  | ×             | The access medium is blocked. There are no insecure installation locations. The system is secure.                                                                                                    |

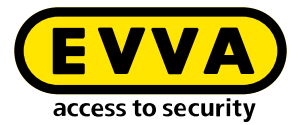

| # | Status                                                                                           | Visualisation         | Explanation                                                                                                    |
|---|--------------------------------------------------------------------------------------------------|-----------------------|----------------------------------------------------------------------------------------------------|
| 3 | Unauthorised access medium                                                                       | $\bigcirc$            | The access medium does not have autho-<br>risation. Reason e.g. the eligibility period<br>has been exceeded.                                         |
| 4 | Currently valid                                                                                  |                       | The access medium is valid and can be used according to the authorisation pro-file.                                                                  |
| 5 | Currently invalid                                                                                | $\bigcirc$            | The access medium is currently invalid.                                                                                                    |
| 6 | Current valid access medium<br>becomes an invalid access<br>medium when updated                  | -                     | The access medium is currently valid.<br>It becomes invalid, however, after an up-<br>date at the online wall reader or at the<br>coding station.    |
| 7 | A currently invalid access me-<br>dium reverts to a valid access<br>medium when it is updated    | <ul> <li>•</li> </ul> | The access medium is currently invalid.<br>However, it will become valid after an up-<br>date at the online wall reader or at the<br>coding station. |
| 8 | Currently invalid access me-<br>dium, which has a validity in-<br>terval that lies in the future | -                     | The access medium is currently invalid.                                                                                                    |
| 9 | Deactivated access medium                                                                        | $\mathbf{x}$          | The access medium has been deactiva-<br>ted; there are no more unsafe installation<br>locations; the calendar is no longer im-<br>portant.           |

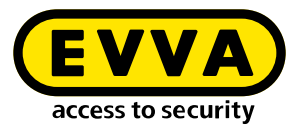

# 2 Commissioning Xesar software

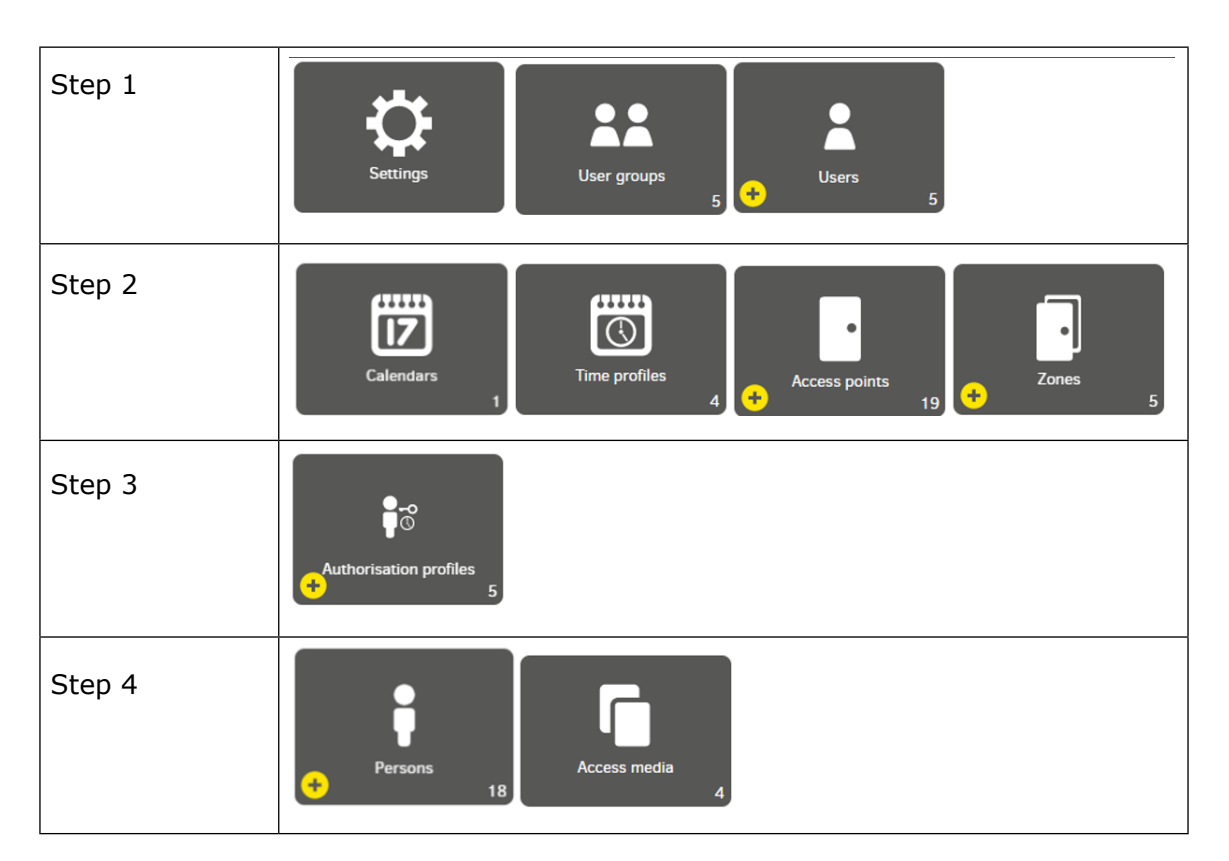

### 2.1 General information on commissioning

New settings and changes must be saved before leaving the respective screen. If this is not done then the original settings are retained.

Click on the **csv** or **xlsx** symbol. All lists can be exported and printed as .csv or .xlsx files. The original file must use 65001: Unicode (UTF-8).

Mandatory fields are marked with \*.

Clicking on the **?** symbol displays the corresponding help text.

Double-clicking on the column divider adjusts the column width to the column header.

The resulting formatted list depends on the number of columns and the screen display.

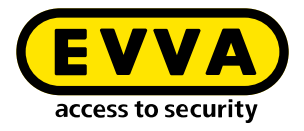

### 2.2 Settings

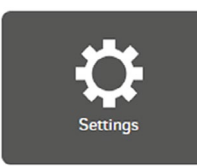

### 2.2.1 Security settings

| ▲ Security settings                                    |               |                                                                                                    |
|--------------------------------------------------------|---------------|----------------------------------------------------------------------------------------------------|
| Default validity duration of an access medium:         | - days        | The recommended validity duration is 14 days (maximum value: 7300 days = 20 years).                                                                         |
| Validity duration extension threshold:                 | - 90 <b>+</b> | The recommended validity duration extension threshold is 90 %. The validity of the access medium will be renewed after <b>12 days</b> and <b>14 hours</b> . |
| Default authorisation period for<br>replacement media: | - 72 +        | The recommended authorisation period is 72 hours.                                                                                                    |
| Automatic user logout:                                 | - 8 +         | An inactive user is automatically logged out after the set time and must log in again.                                                                      |

### 2.2.2

# Validity duration and authorisation period of the access media

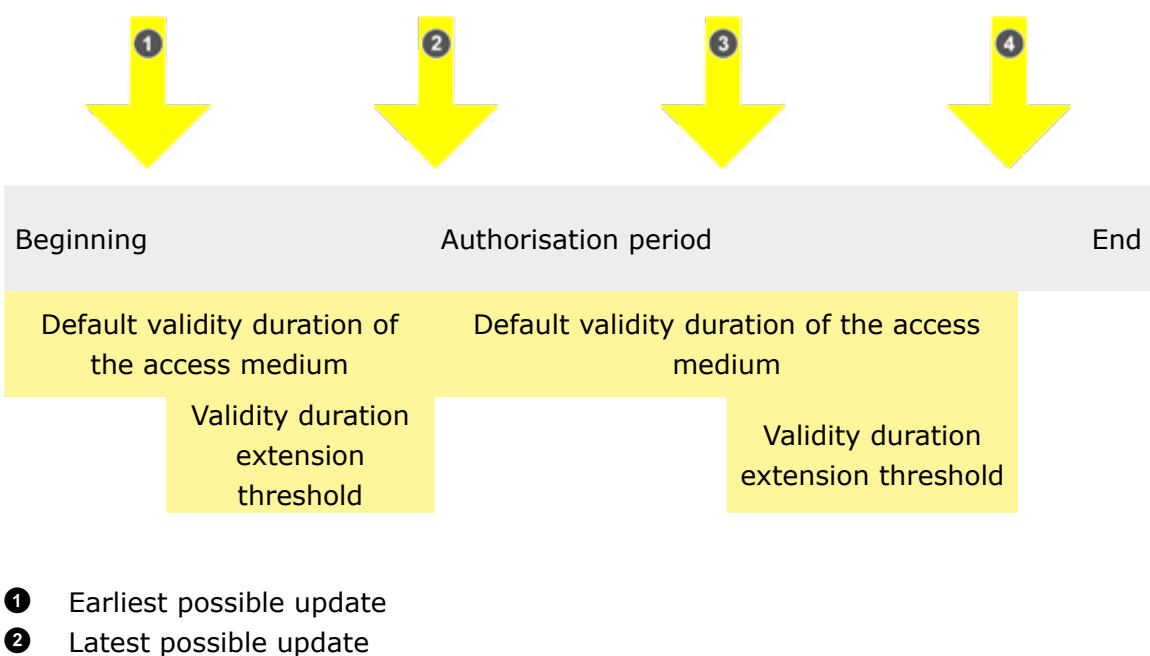

- Earliest possible updateEarliest possible update
- Latest possible update

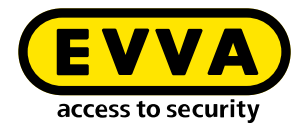

### Standard validity duration of an access medium:

The default validity duration is the preset period of time during which the access medium is valid after updating on the coding station or Xesar online wall reader.

The default validity duration can be individually set when issuing access media. If the default validity duration has ended, the access medium becomes invalid and may need to be updated on the coding station or the Xesar online wall reader. The shorter the default validity duration, the more secure the system, as the access medium becomes invalid earlier.

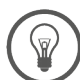

The recommended validity duration is 14 days.

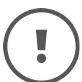

The maximum validity duration is 7300 days (about 20 years).

### Extension threshold for the validity duration:

The extension threshold of the validity duration defines the time range in which the validity duration of the access medium is extended at the coding station or the Xesar online wall reader.

### Default authorisation period for replacement media:

The default authorisation period for replacement identification media is 72 hours. The default authorisation period can be set individually when issuing replacement media (see chapter "Access media").

### Automatic user logoff:

For security reasons, the user (e.g. receptionist, administrator or maintenance technician) is automatically logged out of the user login (user and login) after the preset period of time. To be able to operate the Xesar software, the respective user must log in again.

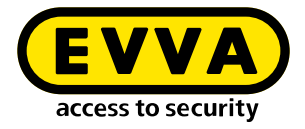

### 2.2.3 System settings

| IP Server<br>172.16.250 | address                          | e.g. 192.168.0.1                                                                  |
|-------------------------|----------------------------------|-----------------------------------------------------------------------------------|
| O1:00                   | r daily execution time           |                                                                                   |
| Logo:                   | Drag & drop or click to 🗙 select | The filesize should not be bigger than 2 MB. Accepted formats: jpg, png, gif, svg |
|                         | access to security               |                                                                                   |

IP address of the server:

The IP address is required to connect the coding station to the server (the IP address is written to the configuration file). The IP address is also required when adding a coding station to the system.

In the case of local installation, the IP address of the local installation is automatically displayed in the input field.

### Daily execution time:

The daily execution time is the time of system time synchronisation. In addition, the daily execution time is used for the following Xesar online wall reader configuration settings with the Xesar software (backend).

- Complete blacklist transfer to online wall readers. Securely blocked access media are removed from the blacklist.
- Personal event entries are anonymised after the defined time has elapsed.
- Maintenance tasks are generated three months before the first time changeover in the year.
- Creation of maintenance tasks to update the calendar days on the components.
- The backup status is updated.

As daily execution time, always select a time when the system is running and the Xesar online wall reader is online (e.g. office times)!

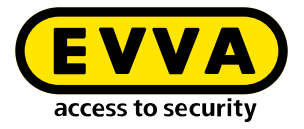

### Logo:

The logo is displayed on the dashboard in front of the names of the installations. If you want to add a custom logo, please note the following specifications:

Maximum file size:2 MBPossible file types:jpg, png, gif, svg

### Personal reference settings:

The personal reference settings specify if and how long personal event data is stored.

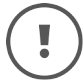

When entering the settings, note your company's data protection requirements.

| Default for persons       |   | Davs |   |
|---------------------------|---|------|---|
| Save for limited time     | * | - 60 | + |
| Default for access points |   |      |   |
| Don't save                | - |      |   |

There are three data storage settings for persons and access points:

- Don't save
- Save forever
- Save for limited time (setting range in days)

| - Default for access points | * |
|-----------------------------|---|
| Don't save                  |   |
| Save forever                |   |
| Save for limited time       |   |

Personal and component-specific settings are defined in the tiles "Persons" or "Access points – Component".

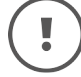

#### Settings for the Xesar tablet:

For security reasons, the use of the Xesar tablet for system-related maintenance tasks is protected by a PIN code. The PIN code request on the tablet can be deactivated.

### Management of data on the Xesar tablet:

You can activate retention of data on the tablet after switching off the tablet.

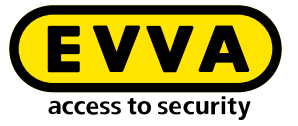

Change the preset PIN code when you use the Xesar tablet for the first time.

| IN code for adding components        |                                                                                                    |
|--------------------------------------|----------------------------------------------------------------------------------------------------|
| PIN code required PIN code           | A code of 4 digits                                                                                                    |
| lanagement of the data on the tablet |                                                                                                    |
| Keep data on the tablet              | Data should be retained even after the tablet is switched off. This is useful if there is not Wi-Fi connection harveen the tablet and the Veces server at the location |
|                                      | where the components are installed.                                                                                                    |

### 2.3 User groups

The authorisations for users are defined within the user groups.

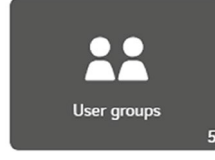

Users manage the system using the Xesar software. Any number of users can be created with various authorisations (depending on their function). These different authorisations are defined in the user groups.

### Depiction of all predefined user groups:

Users can be assigned to predefined user groups. User groups that have been predefined cannot be deleted.

A user can be assigned to multiple user groups.

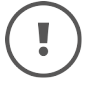

Note: If a user is assigned to several user groups, the authorisations for the corresponding user are cumulative.

| Xesar > User groups          |             |                        |                             |     |
|------------------------------|-------------|------------------------|-----------------------------|-----|
| + csv xls                    |             |                        |                             |     |
| Entries 1 - 5 of 5 (5 total) |             |                        |                             | ф 🥐 |
| A Name                       | Description | Number of active users | Number of deactivated users |     |
| Installation administrat     |             | 2                      | o                           |     |
| Maintenance technicians      |             | 2                      | 0                           |     |
| Partition administrators     |             | 2                      | 0                           |     |
| Reception                    |             | 2                      | o                           |     |
| System administrators        |             | 2                      | 0                           |     |

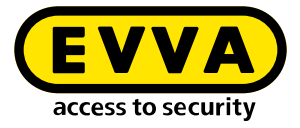

The following predefined user groups are available for selection:

# **System administrator** is only allowed to modify user passwords

### Installation manager

has all authorisations except to change user passwords

### Maintenance technician

has limited, maintenance-relevant authorisations

#### Partition manager

has limited, administration-relevant authorisations

### Front desk

has limited, reception-relevant authorisations

Example: installation manager user group The users in the user group have all read and edit permissions:

| Xesar > User groups > Installation administrator |
|--------------------------------------------------|
| ▲ User group                                     |
| Name *                                           |
|                                                  |
| Description                                      |
|                                                  |
| ▲ Authorisations                                 |
| ← General ① Select reading ⑦ Select all          |
| ← Persons                                        |
| ← Access points                                  |
| ✓ Zones                                          |

The authorisations of these predefined user groups cannot be changed.

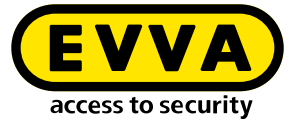

If required, copy a predefined user group and change the authorisations. Give this individual user group a meaningful name and save it.

| ▲ Authorisations                                       |
|--------------------------------------------------------|
| ← General _ Select reading _ Select all                |
| ♥ Persons □ select reading □ select all                |
| ← Access points                                        |
| ✓ Zones □ Select reading □ Select all                  |
| ✓ Identification media 🛛 Select reading 🗋 Select all   |
| ← Calendars Select reading Select all                  |
| ← Time profiles Select reading Select all              |
| ← Authorisation profiles 🛛 Select reading 🗋 Select all |
| ◆ Access protocol Select reading Select all            |
| ♥ System protocol □ Select reading □ Select all        |
| ♥ User □ Select reading □ Select all                   |
| ✓ Usergroups Select reading Select all                 |
| ♥ Xesar-Tablet Select reading Select all               |
| ← Coding stations Select reading Select all            |

The authorisations are grouped as tiles on the dashboard.

The following authorisations are defined in each authorisation group:

- read-only authorisations
- all authorisations are selected.

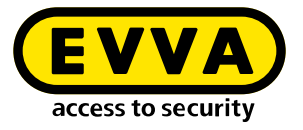

For example, the individual user group "Front desk main entrance", has rights of the basic front desk user group **1** and additional reading and editing rights for persons settings:

| ▲ User group                                                                                                    |  |
|----------------------------------------------------------------------------------------------------|--|
| Name *                                                                                                    |  |
| Front desk Main Entrance                                                                                                    |  |
| - Description                                                                                                    |  |
| Front desk with additional authorisations                                                                                                    |  |
| Copy authorisations from                                                                                                    |  |
| Name •         Front desk Main Entrance         Description         Front desk with additional authorisations         Copy authorisations from         •Front desk         * Authorisations         ✓ General         Select reading         Select all |  |
|                                                                                                    |  |
| ◆ Authorisations<br>◆ General Select reading Select all                                                                                                    |  |
| Authorisations     General □ Select reading □ Select all     Persons ☑ Select reading ☑ Select all                                                                                                    |  |
| Authorisations         ✓ General       Select reading         Select all         ✓ Persons       ✓ Select reading         ✓ ViewAllPersons                                                                                                    |  |

Use the predefined user groups as the basis for assigning authorisations to users.

(!)

Special authorisation groups can be generated as required. In such cases, please contact the EVVA Technical Office.

Possibility to restrict admission authorisation profile:

Only designated authorisation profiles can be assigned by users belonging to the respective user groups.

### Example:

The front desk user group may only assign access media with the authorisation profiles employee, trainee, cleaning and shift worker. Users in other user groups may also assign the authorisation profiles supervisor, assistant, fire brigade and master key to an access medium.

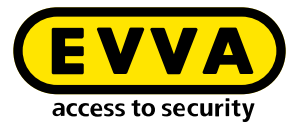

| Authorisation profiles that can be assigned by the users of this user group | ?   |
|-----------------------------------------------------------------------------|-----|
| Select all                                                                  |     |
| ✓ Berechtigung 1                                                            |     |
| ✓ Berechtigung 2                                                            |     |
| ✓ Berechtigung 3                                                            |     |
| ✓ Berechtigung 4                                                            |     |
| √ Būro                                                                      |     |
| Fire brigade authorisation profile                                          |     |
| Master key authorisation profile                                            |     |
| $\ominus$                                                                   | × × |
|                                                                             |     |

### 2.4 Users

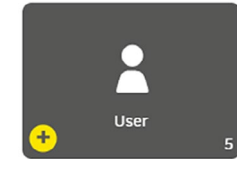

Users manage the system using the Xesar software. Any number of users can be created with various authorisations (depending on their function).

Click the "**Add**" symbol to add a new user. The number of registered users is displayed in the User tile.

Users are also persons who have access authorisations in the system with access media assigned to them.

All registered users are displayed in the user overview list.

The users **su** (super administrator) and **admin** (administrator) that were configured in the initial installation cannot be changed or deleted.

• su

As system administrator, is only authorised to change passwords

| System administrator |    |  |  |
|----------------------|----|--|--|
| admin                |    |  |  |
| Jac all right        | -  |  |  |
| has all right        | .5 |  |  |

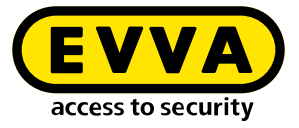

| + csv xls                                                      |                                         |                                                                                                    |                                                                                             |                                                                           |   |
|----------------------------------------------------------------|-----------------------------------------|----------------------------------------------------------------------------------------------------|---------------------------------------------------------------------------------------------|---------------------------------------------------------------------------|---|
| No active filter                                               |                                         |                                                                                                    |                                                                                             |                                                                           |   |
| ntries 1 - 5 of 5 (5 total)                                    |                                         |                                                                                                    |                                                                                             |                                                                           | ¢ |
|                                                                |                                         |                                                                                                    |                                                                                             |                                                                           |   |
| User name                                                      | ▲ Status                                | Last login                                                                                                    | Last active                                                                                 | Login via                                                                 |   |
| User name                                                      | Active                                  | Last login<br>18/10/2021 14 08                                                                                         | Last active 18/10/2021 17:07                                                                | Login via<br>Xesar client                                                 |   |
| <ul> <li>User name</li> <li>Empfang</li> <li>Holmut</li> </ul> | Active                                  | Last login<br>18/10/2021 14:08<br>05/11/2021 06:59                                                                     | Last active           18/10/2021 17:07           05/11/2021 07:47                           | Login via<br>Xesar client<br>Xesar client                                 |   |
| User name Empfang Holmut Wartungstecnniker                     | Active     Active     Active     Active | Last login<br>18/10/2021 14:08<br>05/11/2021 06:59<br>08/07/2021 13:28                                                 | Last active<br>18/10/2021 17.07<br>05/11/2021 07:47<br>08/07/2021 17:32                     | Login via<br>Xesar client<br>Xesar client<br>Xesar client                 |   |
| User name Empfang Helmut Wartungstecnniker Jomin               | Status Active Active Active Active      | Last login           18/10/2021 14 08           05/11/2021 06:59           08/07/2021 13/28           01/10/2021 17:10 | Last active<br>18/10/2021 17 07<br>05/11/2021 07:47<br>08/07/2021 17:32<br>29/10/2021 09:18 | Login via<br>Xesar client<br>Xesar client<br>Xesar client<br>Xesar client |   |

### New users:

If you want to create a new user, the following input fields are available for this purpose:

Mandatory fields are marked with \*.

### User name

for the new user, e.g. administrator 1

### Description

with additional information about the new user

### Password

for the login.

At least 6 characters; additionally, an evaluation of the security level of the password is shown.

### **Re-enter password**

Re-enter the selected password.

### **User groups**

Selection of the user groups defined for the user. At least one user group must be selected.

### Person

(This field is only displayed after saving for the first time)

The user function can be assigned to an individual, e.g. maintenance technician 1 > Hans Huber.

The personal reference has purely informational value and no functional effects.

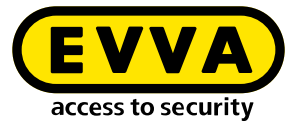

### Status

Users can be set by admin to active or inactive. Inactive users cannot log in.

| User                                                                                |     |
|-------------------------------------------------------------------------------------|-----|
| Username *                                                                          |     |
| Reception                                                                           |     |
| Description                                                                         |     |
| Password *                                                                          |     |
|                                                                                     |     |
|                                                                                     |     |
|                                                                                     |     |
| 'eak                                                                                |     |
| /eak<br>Confirm password *                                                          |     |
| leak<br>Confirm password *                                                          |     |
| leak<br>Confirm password *<br><br>User groups *                                     |     |
| Confirm password *           User groups *           ×           Front desk         | × • |
| /eak<br>Confirm password *<br>User groups *<br>× Front deak                         | × • |
| /eak<br>Confirm password *<br>User groups *<br>× Front desk  <br>Status             | × • |
| /eak<br>Confirm password *<br>User groups *<br>× Front desk  <br>Status<br>✓ Active | × • |
| /eak<br>Confirm password *<br>User groups *<br>× Front desk  <br>Status<br>✓ Active | × • |

### **Download configuration**

The respective user certificate (configuration) is downloaded. The user certificate is required for secure third-party system interface actions (e.g. personal data import via the third-party system interface).

| Status                   |  |
|--------------------------|--|
| ☑ Active                 |  |
| Last login               |  |
| 18/10/2021 14:08         |  |
| ↓ Download configuration |  |
|                          |  |

### 2.5 Calendar

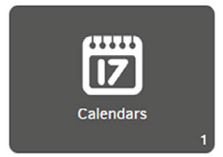

Use the calendar function to manage holidays, such as public holidays or company holidays within a calendar year. Exceptions to time profiles are possible on these holidays. The number of calendars is displayed in the Calendar tile.

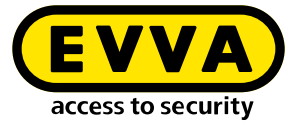

A maximum of 5 calendars with a total of 50 different holidays can be defined.

| $(\mathbf{I})$  | A holiday (e            | .g. Christmas) | may only occur | in one cale | endar. |
|-----------------|-------------------------|----------------|----------------|-------------|--------|
| U               |                         |                |                |             |        |
| Xesar > Cal     | endars                  |                |                |             |        |
| + csv           | / xls                   |                |                |             |        |
| Entries 1 - 1 o | of 1 (1 total)          |                |                | \$          |        |
| A Name          |                         |                |                |             |        |
| Feiertage bis   | 2035                    |                |                |             |        |
|                 |                         |                |                |             |        |
| Xesar > Calenda | rs > Feiertage bis 2035 |                |                |             |        |
| ▲ Calendar      |                         |                |                |             |        |
| Felertage bis 2 | 1035                    |                |                |             |        |
|                 |                         |                |                |             |        |

| Current year |   |    |     |   |   |   |     |   |   |    | ~  | « 2021 » |   |    |     |    |    |    |    |    |    |    |    |    | Delete all holidays |     |    |     |    |     |    |    |    |    |     |    |    |
|--------------|---|----|-----|---|---|---|-----|---|---|----|----|----------|---|----|-----|----|----|----|----|----|----|----|----|----|---------------------|-----|----|-----|----|-----|----|----|----|----|-----|----|----|
|              | м | Т  | w   | Т | F | s | s   | м | T | w  | Т  | F        | s | s  | м   | T  | W  | т  | F  | s  | s  | м  | Т  | w  | Т                   | F   | s  | s   | м  | т   | W  | т  | F  | s  | s   | м  | т  |
| Jan          |   |    |     |   | 1 | 2 | 3   | 4 | 5 | 6  | 7  | 8        | 9 | 10 | 11  | 12 | 13 | 14 | 15 | 16 | 17 | 18 | 19 | 20 | 21                  | 22  | 23 | 24  | 25 | 2.6 | 27 | 28 | 29 | 30 | 31  |    |    |
| Feb          | 1 | 2  | 3   | 4 | 5 | 6 |     | 8 | 9 | 10 | 11 | 12       |   | 14 | 15  | 16 | 17 | 18 | 19 |    |    | 22 | 23 | 24 | 25                  | 26  |    | 28  |    |     |    |    |    |    |     |    |    |
| Mar          | 1 | 2  | 3   | 4 | 5 | 6 |     | 8 | 9 | 10 | 11 | 12       |   | 14 | 15  | 16 | 17 | 18 | 19 |    |    | 22 | 23 | 24 | 25                  | 26  |    | 28  | 29 | 30  | 31 |    |    |    |     |    |    |
| Apr          |   |    |     | 1 | 2 | 3 | -4  | 5 | 6 | 7  | 8  | 9        |   |    | 12  | 13 | 14 | 15 | 16 |    | 18 | 19 | 20 | 21 | 22                  | 23  | 24 | 25  | 26 | 27  | 28 | 29 | 30 |    |     |    |    |
| мау          |   |    |     |   |   |   |     | 3 | 4 | 5  | 6  | 7        | в | 9  | 10  | 11 | 12 | 13 | 14 | 15 | 16 | 17 | 18 | 19 | 20                  | 21  |    | 23  | 24 | 25  | 25 | 27 | 28 | 29 | 30  | 31 |    |
| Jun          |   | 1. | 2   | 3 | 4 | 5 | 6   | 7 | 8 | 9  | 10 | 11       |   | 13 | 14  | 15 | 16 | 17 | 18 | 19 |    | 21 | 22 | 23 | 24                  | 25  | 25 |     | 28 | 29  | 30 |    |    |    |     |    |    |
| Jul          |   |    |     | 1 | 2 | 3 | - 4 | 5 | 6 | 7  | 8  | 9        |   |    | 12  | 13 | 14 | 15 | 16 |    | 18 | 19 | 20 | 21 | 22                  | 23  | 24 | 25  | 26 | 27  | 28 | 29 | 30 | 31 |     |    |    |
| Aug          |   |    |     |   |   |   |     | 2 | 3 | 4  | 5  | 6        |   | 8  | 9   | 10 | 11 | 12 | 13 | 14 | 15 | 16 | 17 | 18 | 19                  | 20  |    |     | 23 | 24  | 25 | 25 | 27 | 28 | 2.9 | 30 | 31 |
| Sep          |   |    | 1   | 2 | 3 | 4 | 5   | 6 | 7 | 8  | 9  | 10       |   |    | 13  | 14 | 15 | 16 | 17 | 18 | 19 | 20 | 21 | 22 | 23                  | 24  | 25 | 25  | 27 | 28  | 29 | 30 |    |    |     |    |    |
| Oct          |   |    |     |   | 1 |   | 3   | 4 | 5 | 6  | 7  | 8        | 9 | 10 | 11  | 12 | 13 | 14 | 15 | 16 |    | 18 | 19 | 20 | 21                  | 22  |    | 24  | 25 | 26  | 27 | 28 | 29 | 30 | 31  |    |    |
| Nov          | 1 | 2  | 3   | 4 | 5 | 8 |     | 8 | 9 | 10 | 11 | 12       |   | 14 | 15  | 16 | 17 | 18 | 19 |    |    | 22 | 23 | 24 | 25                  | 25  |    | 28  | 29 | 30  |    |    |    |    |     |    |    |
| Dac          |   |    | 1.2 | - |   |   |     | 6 | - | -  |    | 10       |   |    | 4.7 | 14 |    | 10 | 17 |    |    | 20 | 22 | 22 | 22                  | 2.4 | 25 | 0.0 | 27 | 20  | 20 | 20 | 21 |    |     |    |    |

### Import calendar

You can import and further process existing calendars in the file format .ics or .csv.

| ▲ Import calendar                                                                                                  |
|----------------------------------------------------------------------------------------------------|
| Drag & drop or click to select                                                                                     |
| Please note: This calendar will be replaced during the import process. CSV and iCalender ( ics) files can be used. |
| (Start import)                                                                                                    |
| <del>-</del> × ×                                                                                                   |

You cannot import calendars where the current day is marked as a holiday.

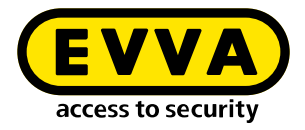

### 2.6 Time profiles

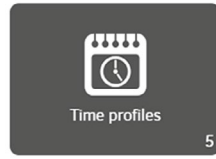

Both office mode time profiles (automatic permanent opening for Xesar access components) and time profiles for authorisation profiles of persons or access media, are defined in time profiles.

Additionally, times for the automatic closing of a manual office mode (manual permanent opening) are defined.

If no office mode time profile is assigned to a Xesar access component, only authorised access media have access.

If no time profile is used when creating an access medium, no access time restriction applies to this access medium – the access medium therefore has permanent access.

### Office mode:

The Xesar office mode allows access components to have automatic and permanent time-controlled access. In office mode, Xesar components allow access in the defined time slot even without an access medium.

Example:

A business premises is open from 8:00 am to 4:00 pm. The office mode time profile is from 8:00 am to 4:00 pm.

Access through the entrance door of the business premises with this time profile is available to all persons without an access medium between 8:00 am and 4:00 pm. The Xesar access component automatically switches to **Open** at 8:00 am and to **Close** at 4:00 pm.

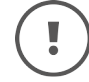

Office mode can be terminated manually at any time with an authorised access medium.

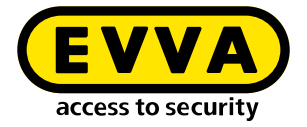

### Shop mode:

Shop mode is an extension of office mode. Office mode is not started automatically at the defined time, but only after a one-time identification with an authorised access medium.

### Example:

An office mode with a time slot of 8:00 am to 4:00 pm has been defined for a shop. Additionally, shop mode is activated on the Xesar access component of the entrance door.

If an employee with an authorised access medium is late and is not in the shop before or at 8:00 am, the entrance door remains closed despite office mode. Only when the employee arrives at the shop (even after 8:00 am) and opens it with an authorised access medium, will office mode be started.

This prevents office mode from automatically opening the door even when no employee is present.

### Manual office mode:

Within Xesar, manual office mode means the manual activation of a permanent release of Xesar access components. For the function, both the corresponding Xesar access component and the corresponding access medium must be authorised via the authorisation profile. You set the manual office mode in the respective menu item under **Access point** and **Authorisation profiles**.

Manual office mode is activated by holding an authorised access medium to the Xesar access component twice. You will be notified by a corresponding optical and acoustic confirmation (see chapter "Event signalling").

The manual office mode is automatically terminated at the defined closing time or manually terminated by again holding an authorised access medium to the Xesar access component twice. You will be notified by a corresponding optical and acoustic confirmation (see chapter "Event signalling").

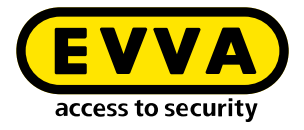

### Activate manual office mode and shop mode:

| Manua   | Office Mode           |
|---------|-----------------------|
| 🗹 Enab  | le Manual Office Mode |
| Shop M  | lode                  |
| 🗹 Activ | ate Shop Mode         |

### >> Open Xesar > Authorisation profiles > Users

| sar >        | Authorisation pro   | files > E | Berechtigung Büro |
|--------------|---------------------|-----------|-------------------|
| ∧ Ge         | neral data          |           |                   |
| — Na         | me *                |           |                   |
| Bere         | echtigung Büro      |           |                   |
|              |                     |           |                   |
| Des          | cription            |           |                   |
|              |                     |           |                   |
| — Ma         | nual Office Mode    |           |                   |
| $\checkmark$ | Enable Manual Offic | e Mode    |                   |

### Time profiles view:

| Xesar > Time profiles         |                  |                                                |          |
|-------------------------------|------------------|------------------------------------------------|----------|
| Add Office Mode time profile  | Add time profile | csv xis                                        |          |
| No active filter              |                  |                                                | <b>~</b> |
| Entries 1 - 7 of 7 (7 total)  |                  |                                                | \$ ?     |
| A Name                        | 🔺 Туре           | Description                                    |          |
| Mitarbeiter                   | Authorisation    | Mitarbeiter der Fa. EVVA                       |          |
| Office Mode Fa. EVVA Eingänge | Office Mode      | Daueröffnung für Normalarbeitszeit Mitarbeiter |          |
| Office Zeiten Verkaufslokal   | Office Mode      | Offnungszeiten EVVA Verkaufslokal              |          |
| Reinigung                     | Authorisation    | Zutritt für Reinigungsfirma                    |          |
| Schicht 1                     | Authorisation    | Zutritt für Schichtarbeiter 1                  |          |
| Schicht 2                     | Authorisation    | Zutritt für Schichtarbeiter 2                  |          |
| Schicht 3                     | Authorisation    | Zutritt für Schichtarbeiter 1                  |          |

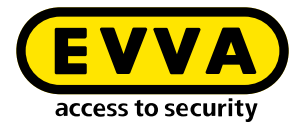

### 2.6.1 Add office mode time profile

The "permanent opening" function is available for Xesar access components.

Access without authorisation is possible at defined times. The Xesar access component is then ready to open the door.

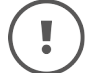

You can create a maximum of 24 time slot series.

In total, a maximum of 5 different time slots or times per weekday or calendar can be added.

|   | Error while saving                                                                           |
|---|----------------------------------------------------------------------------------------------|
| ! | In total, a maximum of 5 different time slots or times per weekday or calendar can be added. |
|   | $\bigcirc$                                                                                   |

### Example – office hours:

Monday to Friday from 8:00 am to 12:00 noon and 1:00 pm to 6:00 pm and Saturday from 8:00 am to 12:00 noon.

| me slot series     |           |          |           |            |           |    |
|--------------------|-----------|----------|-----------|------------|-----------|----|
| ▲ Define time slo  | ot series |          |           |            |           |    |
| Days               |           |          | ♦ Acces   | s times    |           | \$ |
| Mo, Tu, We, Th, Fr | r         |          | 09:00 - 1 | 2:00, 13:0 | 0 - 17:00 | â  |
| Sa                 |           |          | 08:00 - 1 | 2:00       |           | â  |
| Weekly:            | 🗌 su      | _ Mo _ 1 | īu 🗌 We   | e 🗌 Th     | 🗌 Fr 🗹 Sa | ×  |
|                    | from      | 08:00    |           | to         | 12:00     | â  |
|                    |           |          |           |            |           | +  |

Time slot series exceptions define deviations from time slot series, such as holidays, on which changed access times or access denials apply.

No time slot series means that there is no access on holidays defined in the calendar. All existing calendars are displayed.

| <ul> <li>Time slot series exceptions</li> </ul> |                     |  |
|-------------------------------------------------|---------------------|--|
| Calendars                                       | Access times        |  |
| national holidays till 2035                     | No time slot series |  |

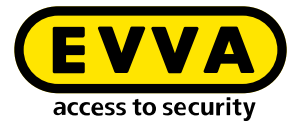

### Time series:

Time series define times at which the manual office mode (manual permanent release) automatically ends. This ensures that a manually started office mode is safely terminated at the defined time.

The manual office mode can only be activated at defined Xesar access components and with authorised access media by holding the access media to the Xesar access component twice.

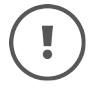

A maximum of 35 time series are possible.

### Example:

Closing time Monday to Friday, 8:00 pm each day

| Define time series   |              |          |
|----------------------|--------------|----------|
| Days                 | Closing time | \$       |
| Su Mo Tu We Th Fr Sa | 20:00        | <b>A</b> |

### **Exception to the time series:**

The closing time can be changed for holidays.

| ▲ Time series exceptions    |              |  |
|-----------------------------|--------------|--|
| ♣ Days                      | Closing time |  |
| national holidays till 2035 | 20:00        |  |
|                             |              |  |

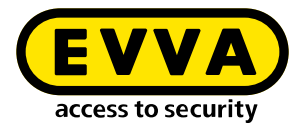

### 2.6.2 Adding a time profile

Time profiles can be added for persons and access media.

|   | Π. |   |
|---|----|---|
| ( |    |   |
|   | •  | 1 |
|   |    | ∕ |

You can create a maximum of 24 time slot series.

### Limits to authorisations:

Example, access times for employees:

Monday to Friday from 7:00 am to 7:00 pm and Saturday from 7:00 am to 1:00 pm.

| ne slot series     |           |        |           |         |           |    |
|--------------------|-----------|--------|-----------|---------|-----------|----|
| ▲ Define time slo  | ot series |        |           |         |           |    |
| Days               |           |        | Acces     | s times |           | \$ |
| Mo, Tu, We, Th, Fr |           |        | 07:00 - 1 | 9:00    |           | â  |
|                    |           |        |           |         |           |    |
| Weekly:            | 🗌 Su      | ○ Mo ○ | Tu 🗌 We   | e 🗌 Th  | 🗹 Fr 🗌 Sa | ×  |
|                    | from      | 07:00  |           | to      | 13:00     | Ê  |
|                    |           |        |           |         |           | +  |

### Time slot series exceptions:

Time slot series exceptions define deviations from time slot series, such as holidays, on which changed access times or access denials apply.

No time slot series means that there is no access on holidays defined in the calendar. All existing calendars are displayed.

| ▲ Time slot series exceptions |                     |  |
|-------------------------------|---------------------|--|
| Calendars                     | Access times        |  |
| national holidays till 2035   | No time slot series |  |

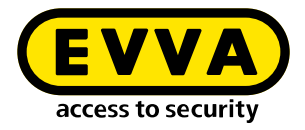

### 2.7 Access points

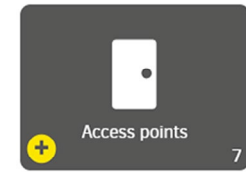

All access points with system access components are created and defined in the access points area. An access point can be a door or another application, e.g. lift.

List of access points:

### **Online status:**

describes whether a component is online capable and whether it is connected to the Xesar software

### ID:

unique identification (designation), e.g. room number according to building plan

### Name:

unique name or description, e.g. main entrance

### **Description:**

free description of the access point for a better understanding, e.g. central access, escape route to assembly point

### Type:

user defined, e.g. glass door, locker or automatic door

### **Component type:**

installed component at the access point

### **Component status:**

describes the current status of the component, e.g. prepared for adding

### Synced at:

time of the last synchronisation of the component with the Xesar software

### **Battery status:**

shows the battery status of the component: full or empty

### Maintenance task:

shows open maintenance tasks of the access point, e.g. configure, remove, add components, firmware update

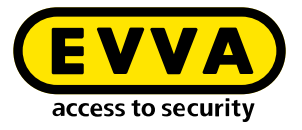

### Name of the Xesar tablet:

Name of the tablet with the synchronised open maintenance task of the access point

| Xetar > Access p       | oints     |           |                               |               |                |                               |                                |                | Piez                | se synchronise from Xesar table |
|------------------------|-----------|-----------|-------------------------------|---------------|----------------|-------------------------------|--------------------------------|----------------|---------------------|---------------------------------|
| + 👓                    | xix       |           |                               |               |                |                               |                                |                |                     |                                 |
| No active filter       |           |           |                               |               |                |                               |                                |                |                     | <u>~</u>                        |
| Entries 1 - 29 of 29 ( | 29 total) |           |                               |               |                |                               |                                |                |                     | ¢ (                             |
| Online status          | 0 ID      | A Name    | Description                   | • Type        | Component type | Component status              | Synced at                      | Rattery status | Maintenance task    | • Name of the Xesar table       |
| Not connectable        | 32003     | BURD 1    | 80/01                         | Tur           | <b>_</b>       | Prepared for accing           | 2021+11+17116:06:20 285877     |                | Add component       |                                 |
| Not connectable        | 300022    | Búro 10   | Büre Hr. Beuer                | Tür           | <b>-</b>       | Prepared for adding           | 2021-11-15715-44:13.051757     |                | Apd component       |                                 |
| Nat correctable        | 10004     | Büro 2    | Büre 2                        | 70/           | <b>-</b>       | Configuration up to cate      | 2021-11-10712:28:52:721396     |                | No maintenance task |                                 |
| Not connectable        | 20005     | Niro 3    |                               | τo:           | <b>-</b>       | Certifyuration not up to pate | 2021-11-17715-54-54 412595     |                | Configure component |                                 |
| Not connectable        | 20005     | Dúro 4    | 80ro 4                        | 70r           | <b>A</b>       | Prepared for adding           | 2021-00-17710:51:13.002790     |                | Add component       |                                 |
| Naticonnected          | 30001     | Eingang 1 | Houpteingong Wenerberggoose 3 | Automatik Tur | 6              | Configuration up to date      | 2021-11-10[12:28:52:52:52:5011 |                | No maintenance task |                                 |
| Nat corriectable       | 30002     | Engine 2  | Nebeneingang Selengasse55     | Ølastör       | •              | Prepared for adding           | 2021+10-28718 25 17 856368     |                | App component.      |                                 |
| Nat connectable        | 30015     | Fertigun  | Fortigung 1                   | T2r           |                | Prepareo for adding           | 2021-06-17716:51:15:402925     |                | Azo component       |                                 |

### 2.7.1 Add access point

Select the desired access component.

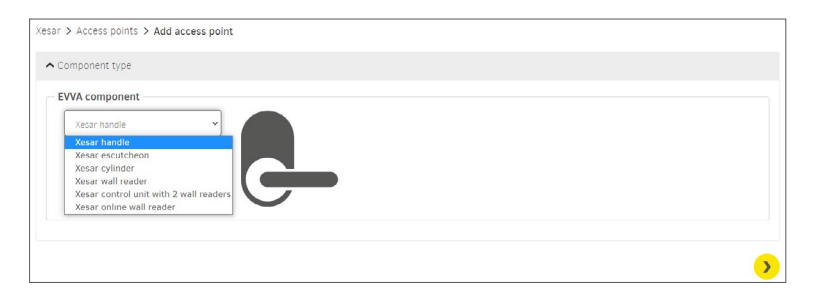

### 2.7.2 Describe access point

If you want to create a new access point, you can select from the following input fields:

Mandatory fields are marked with \*.

### ID:

unique identification (designation), e.g. room number according to building plan

### Name:

unique name or description, e.g. main entrance

### **Description:**

free description of the access point for a better understanding, e.g. central access, escape route to Wienerbergstrasse assembly point

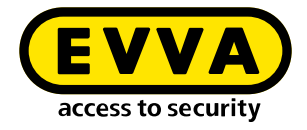

### Type of access point:

user defined, e.g. glass door, locker or automatic door

| Xesar > Access points > Add access point |    |
|------------------------------------------|----|
| ▲ Access point                           | ?  |
|                                          |    |
| Name *                                   |    |
| Description                              | li |
| Type of access point                     | v  |

### **Opening duration:**

The opening duration defines the time for which the access component grants access, after authorisation, before it disengages (locks) again. The corresponding opening duration is **Short** or **Long**. The opening duration is defined for the respective person or access medium and is triggered when the person is authorised at the Xesar access component.

The assignment of the opening duration to the person or the access medium is carried out in the person and access media settings.

| - Short 5 + 9 | seconds | - Long + seconds |  |
|---------------|---------|------------------|--|
|               |         |                  |  |

### Time profile:

selection of the office mode time profile

### Logging:

determination of the access event record type and data recording duration

### Manual office mode:

manual office mode is active or not active

### Shop mode:

shop mode is active or not active

| Time profile<br>Office Mode Fa. EVVA Eingänge | x   ~       |
|-----------------------------------------------|-------------|
| Logging<br>Save for limited time X V          | ays<br>30 + |
| Manual Office Mode                            |             |
| ☑ Enable Manual Office Mode                   |             |
| Shop Mode                                     |             |
| Activate Shop Mode                            |             |

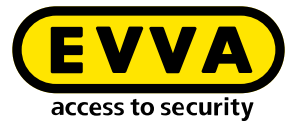

(!)

The **office mode** is a time-controlled permanent opening of the access component. In the defined period – e.g. office hours or business opening hours – access is possible without authorisation.

The **shop mode** is only started when an authorised access medium is held to an access component.

### 2.8 Areas

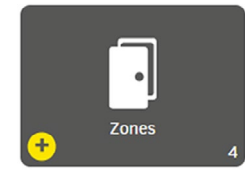

Access points can be merged into areas. This is useful if several access points have the same characteristics, e.g. the same authorisations, organisational affiliation, such as departments or building sections.

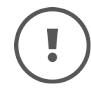

A maximum of 95 areas can be freely defined for each system (partition).

The area Installation is automatically created when the system is created. It contains all access points and cannot be changed or deleted.

If this area is selected for an authorisation profile, then all access points are affected.

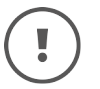

It is not possible to import a Xesar 2.2 system with 96 areas. Therefore, remove an area from the Xesar 2.2 system before importing.

| + csv xł                   | •                    |                 |
|----------------------------|----------------------|-----------------|
| No active filter           |                      | <u>~</u>        |
| intries 1 - 8 of 8 (8 tota | 1)                   | ×.              |
| ▲ Name                     | Description          | Number of acces |
| 1. OG                      | alle Türen 1.0G      | 6               |
| 2. OG                      | alle Türen 2. OG     | 8               |
| Aussentüren                | alle EVVA Außentüren | 3               |
| Büros                      | alle Büros           | 3               |
| EG                         | alle Türen EG        | 7               |
| Fertigung                  | alle Fertigungstüren | 3               |
| Installation               |                      | 29              |
| Spinde                     | alle Spinde          | 3               |

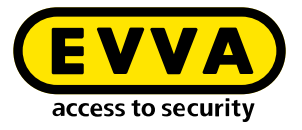

Example – display office area: Mandatory fields are marked with \*.

Name:

name of the area

### **Description:**

supplementary information relating to the name

### Access points:

shows the selected access points

| - Name *<br>Būros                                         |                                                          |                                                      |                                    |                                                                        |
|-----------------------------------------------------------|----------------------------------------------------------|------------------------------------------------------|------------------------------------|------------------------------------------------------------------------|
| - Description                                             |                                                          |                                                      |                                    |                                                                        |
| ilter:                                                    | media 🕴 Persons                                          |                                                      |                                    |                                                                        |
|                                                           |                                                          |                                                      |                                    |                                                                        |
| <ul> <li>Access points</li> </ul>                         |                                                          |                                                      |                                    |                                                                        |
| Access points                                             |                                                          |                                                      |                                    |                                                                        |
| Access points                                             | otal)<br>♦ Name                                          | Description                                          | Ф Туре                             | Component type                                                         |
| Access points  Intries 1 - 5 of 5 (5 t  ID  ID0022        | etal)<br>Name<br>Bŭro 10                                 | Description     Büro Hr, Bouer                       | ¢ Type<br>Tür                      | Component type                                                         |
| Access points  ntries 1 - 5 of 5 (5 t  ID  ID0022  ID003  | otal)                                                    | Description     Büro Hr. Bauer     Büro 1            | ♦ Type<br>Tür<br>Tür               | Component type     C-     C-                                           |
| Access points  intries 1 - 5 of 5 (5 t  10  100022  10003 | etal)<br>• Name<br>Būro 10<br>Būro 1<br>Būro 1<br>Būro 2 | Description     Bino Hr. Bauer     Bino 1     Bino 2 | ♦ Type<br>Tür<br>Tür<br>Tür        | Component type     C-     C-     C-     C-                             |
| Access points                                             | otal)                                                    | Description     Büro Hr. Bauer     Büro 1     Büro 2 | ♦ Type<br>Tar<br>Tar<br>Tar<br>Tar | Component type     C-     C-     C-     C-     C-     C-     C-     C- |

### Select access points:

Select the access points for the area in the first column.

| ► Ac   | cess points                     |           |                        |               |                |
|--------|---------------------------------|-----------|------------------------|---------------|----------------|
| No     | active filter                   |           |                        |               | <u>~</u>       |
| Entrie | )<br>is 1 - 10 of 28 (28 total) |           |                        |               |                |
|        | ¢ ID                            | A Name    | Description            | 🕈 Туре        | Component type |
|        | ID003                           | Būro 1    | Büro 1                 | Tür           | <b>e</b> _     |
|        | ID0022                          | Büro 10   | Büro Hr. Bauer         | Tür           | <b>C</b> _     |
|        | ID004                           | Būro 2    | Büro 2                 | Tür           | <b>G</b> -     |
|        | ID005                           | Büro 3    |                        | Tür           | <b>C</b> _     |
|        | ID006                           | Būro 4    | Büro 4                 | Tür           | <b>G</b> _     |
|        | ID001                           | Eingang 1 | Haupteingang Wienerber | Automatik Tür | 6              |
|        | ID002                           | Eingang 2 | Nebeneingang Seilergas | Glastür       | •              |

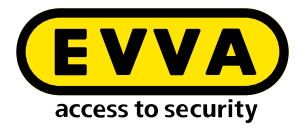

### 2.9 Authorisation profiles

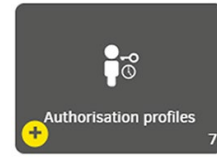

Authorisation profiles describe spatial and temporal access restrictions for access media. These access media can be assigned to persons. This means that a person with an access medium only has access to the access points and areas defined in the authorisation profile and only at the defined times. In other locations and outside the defined times, access is denied.

An authorisation profile can be assigned to many access media (e.g. all of the people in a department with the same authorisations).

Only one authorisation profile can be assigned to each access medium. In addition to this authorisation profile, a maximum of 3 individual authorisations for access points or areas with time profiles can be assigned to each access medium. (This is necessary, for example, for access to lockers.)

If no access points or areas are assigned to an authorisation profile, the column **Status authorisations** in the overview list contains the entry **No**.

| Xesar > Authorisation profiles |                                            |                      |
|--------------------------------|--------------------------------------------|----------------------|
| + csv xls                      |                                            |                      |
| No active filter               |                                            | <u>~</u>             |
| Entries 1 - 6 of 6 (6 total)   |                                            | ¢ ?                  |
| ▲ Name                         | Description                                | Authorisation status |
| Empfang                        | für alle Empfangsmitarbeiter               | Yes                  |
| Handwerker                     | für Mitarbeiter Fa. Baufix                 | Yes                  |
| Mitarbeiter                    | alle Verkaufsmitarbeiter                   | Yes                  |
| Praktikant                     | für alle Praktikanten                      | Yes                  |
| Reinigung                      | für alle Mitarbeiter der Fa. Sauber & Rein | Yes                  |
| Schichtarbeiter                | für alle Schichtarbeiter der Spätschicht   | Yes                  |

### Authorisation profile:

Mandatory fields are marked with \*.

#### Name:

Name of the authorisation profile, e.g. shift worker

### **Description:**

Additional information to the name, e.g. only for late shift workers

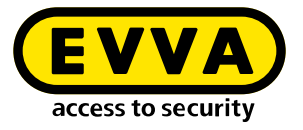

### Manual office mode:

If manual office mode is activated, all persons or access media have the authorisation to activate manual office mode at the authorised access components.

### **Default time profile:**

Selection from the time profiles

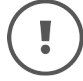

The default time profile may only use time profiles with a maximum of 12 time slots.

| ar y Hadionodion provide y Schlendarbe |   |                                                                                                |
|----------------------------------------|---|------------------------------------------------------------------------------------------------|
| General data                           |   | ?                                                                                              |
| Name *                                 |   |                                                                                                |
| Schichtarbeiter                        |   |                                                                                                |
| Description                            |   |                                                                                                |
| für alle EVVA Schichtarbeiter          |   |                                                                                                |
| N LOT N L                              |   | 10                                                                                             |
| Manual Office Mode                     |   |                                                                                                |
| Enable Manual Office Mode              |   |                                                                                                |
| Default time profile                   |   |                                                                                                |
| Permanent access                       | ~ | The default time profile applies to the individual authorisations of an<br>access medium, too. |

### Selection of access points:

| ▲ Ac   | cess points            |              |             |              |          |                         |
|--------|------------------------|--------------|-------------|--------------|----------|-------------------------|
| No     | active filter          |              |             |              |          | <u>~</u>                |
|        |                        |              |             |              |          |                         |
| Entrie | es 1 - 4 of 4 (4 total |              |             |              |          |                         |
|        | ▲ ID                   | Name         | Description | \$ Туре      | Componen | Time profile            |
|        | EG-001                 | Nebeneingang |             | Tür          | Ŀ        | Reinigung X V           |
|        | EG-002                 | Haupteingang |             | Automatiktür | 6        | Permanent access        |
|        | OG1-001                | Büro Verkauf |             | Tür          | <b>Ç</b> | [βchicht 1 <b>Χ</b>   ► |
|        | UG-001                 | Lager 1      |             | Stahltür     | •        | Permanent access        |

### Access to the selected access points:

| ntriac 1 - 2 of | 0 (0         |             |         |           |              |       |
|-----------------|--------------|-------------|---------|-----------|--------------|-------|
| A ID            | Name         | Description | \$ Type | Component | Time profile |       |
| EG-001          | Nebeneingang |             | Tür     | Ē-        | Reinigung    | ×   ~ |
|                 | Büro Verkauf |             | Tor     |           |              |       |

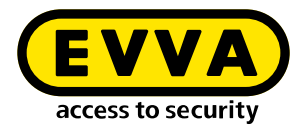

### 2.10 Persons

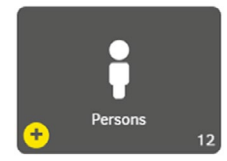

The "Persons" area defines all relevant information on the persons authorised in the system. Persons in a system can be assigned one or more access media with different authorisation profiles.

Persons can also be users with corresponding rights (according to the corresponding user group).

### Persons list display:

| Xesar > Perso     | ns<br>xls     |       |                        |                               |          |                             |
|-------------------|---------------|-------|------------------------|-------------------------------|----------|-----------------------------|
| No active fi      | lter          |       |                        |                               |          |                             |
| Entries 1 - 10 of | 18 (18 total) |       |                        |                               |          | ۵ 🗧                         |
| ▲ Last name       | ▲ First n     | \$ ID | Number of access media | Default authorisation profile | External | Not up to date access media |
| Bauer             | Lukas         | NA003 | 0                      | Handwerker                    | Yes      | No                          |
| Berger            | Leon          | NA011 | 0                      | Handwerker                    | Yes      | No                          |
| Eder              | Julian        | NA014 | 0                      | Reinigung                     | Yes      | No                          |
| Fischer           | Fabian        | NA015 | 0                      | Handwerker                    | Yes      | No                          |
| Fuchs             | Sebastian     | NA013 | 0                      | Praktikanten                  | Yes      | No                          |
| Gruber            | David         | NA001 | 1                      | Praktikanten                  | Yes      | Yes                         |
| Habicht           | Hugo          | HuHa  | 0                      | Schichtarbeiter               | No       | No                          |
| Hofer             | Felix         | NA010 | 0                      | Reinigung                     | Yes      | No                          |
| Huber             | Maximilian    | NA002 | 0                      | Reinigung                     | Yes      | No                          |
| Leitner           | Simon         | NA012 | 0                      | Schichtarbeiter               | Yes      | No                          |

Mandatory fields are marked with \*.

### First name:

The person's first name

### Last name:

The person's last name

### ID:

The person's code, e.g. initials

### Number of access media:

The number of assigned access media for the person

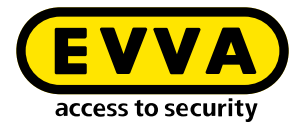

### Default authorisation profile:

Selection from the authorisation profiles; is written to the access medium, which is assigned to the person, as the default authorisation profile.

### External:

**Yes** – The personal data record is managed by a third-party system via the third-party system interface.

No – The personal data record is managed manually in the Xesar software

### Not up to date access media:

Yes – At least one of the person's access media is not up to date and must be up-dated by holding it to the Xesar online wall reader or placing it on the coding station.
(The status tile Access media not up to date on the dashboard is shown as yellow.)
No – All of the person's access media are up to date; it is not necessary to hold the access media to the Xesar online wall reader or place on the coding station.

### 2.10.1 Adding a person

| First name *            |     |
|-------------------------|-----|
|                         |     |
| Last name *             |     |
| ID                      |     |
| Authorisation profile   |     |
| No authorisations       | ~   |
| Opening duration        | × ~ |
| Logging<br>Dontzave X V |     |
| External                |     |
| Number of access media  |     |
|                         |     |
| 0                       |     |

Mandatory fields are marked with \*.

### First name:

The person's first name

### Last name:

The person's last name

### ID:

The person's code, e.g. initials

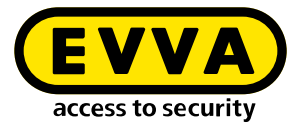

### Authorisation profile:

Selection from the authorisation profiles; is written to the access medium, which is assigned to the person, as the default authorisation profile.

### **Opening duration:**

The opening duration is **Short** or **Long** is activated on the access component if access is authorised.

### Logging:

Type of event recording – accesses can be either: not recorded, indefinitely recorded or recorded for a limited period of time.

### **Duration:**

Enter the recording duration in days, if time-limited recording has been defined.

### External:

**Yes** – The personal data record is managed by a third-party system via the third-party system interface.

No – The personal data record is managed manually in the Xesar software

### Number of access media:

The number of assigned access media for the person

### 2.11 Access media

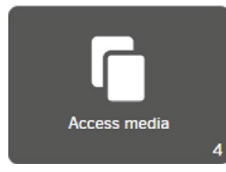

Access media are used to open doors using existing authorisation and to transfer system-specific security data between the access components and the management software via the XVN virtual network (Xesar virtual network).

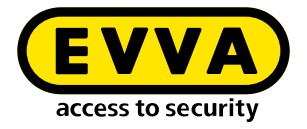

### 2.11.1 New access media

When a new access medium is placed on the coding station, the following input field appears:

| N | ew access medium |  |
|---|------------------|--|
|   |                  |  |
| I |                  |  |

### ID:

(Identifier or label is not a mandatory field)

You can assign the access medium an access medium description (e.g. Hans Huber garage, visitor 1 or room 23).

An ID can be assigned or changed at any time in the detail view of the access medium in the Xesar software.

.

The label of an access medium is not anonymised when the accesses (personal reference) are not to be recorded. This means that the label should not contain any personal reference, e.g. Hans Huber. This labelling is the responsibility of the user who assigns the IDs for the access media.

(!

In order for the ID of the access medium to be displayed in the event list, it must be assigned to a person. In the case of media with fire service or general master key authorisation, if it is not to be assigned to a specific person, a "fire service" or "general master key" person must be created and assigned accordingly.

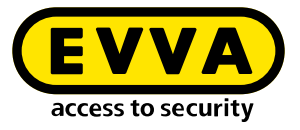

After confirmation, another page appears with the following display and input fields:

| )                                                                      |        |
|------------------------------------------------------------------------|--------|
| Validity period (access medium)<br>17/11/2021 17:10 - 01/12/2021 19:10 |        |
| Validity duration                                                      |        |
| ✓ Use default value                                                    |        |
| Person                                                                 |        |
| David, Gruber (NA001) X                                                | $\sim$ |
| Authorisation profile                                                  |        |
| Praktikanten X                                                         | ~      |
|                                                                        |        |
| Begin of authorisation                                                 |        |

Mandatory fields are marked with \*.

### Status:

Current status regarding validity and up-to-dateness.

### Validity interval:

Selection of the time interval until the access medium must be updated again at the Xesar online wall reader or the coding station (validity is extended).

### Validity duration:

Information regarding the period for which the access medium is valid.

Default value:

is defined in the general security settings.

• Customised: enter 1 day to max. 7300 days (about 20 years)

### Person:

The access medium can be assigned to a registered person. Several access media can be assigned to one person.

**Access medium (substitute access medium)** – The field only appears with a new access medium:

To create a substitute access medium, select the access medium of the person selected above with their authorisation profile here.

### Authorisation profile:

Selection of the desired authorisation profile

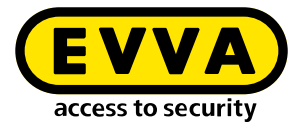

### Begin of authorisation:

Time for the begin of authorisation for the access medium. The time can also be in the future, e.g. for hotel bookings.

### End of authorisation:

The time for the end of authorisation and validity of the access medium (e.g. end of internship).

After this date, the validity of the access medium can no longer be extended.

### Individual authorisations:

In addition to an authorisation profile, up to 3 additional individual authorisations can be assigned to an access medium.

Three access points or areas each with a different time profile can be defined.

| Access point / zone |   | Time profile     |   |
|---------------------|---|------------------|---|
| 💁 Büro 5            | - | Permanent access | ~ |
| Access point / zone |   | Time profile     |   |
| Fertigung 6         | - | Permanent access | Ŧ |
| Access point / zone |   | Time profile     |   |
| 5- Lager 1          | - | Permanent access | - |

### 2.11.2 Existing access medium

After laying an existing access medium on the coding station, the following input window is displayed:

### Status of the access medium:

| # | Status                         | Visualisation | Explanation                                  |
|---|--------------------------------|---------------|----------------------------------------------|
| 1 | Insecure blocked access medium | ×             | There are still unsafe access points         |
| 2 | Secure blocked access medium   | ×             | There are no longer any unsafe access points |
| 3 | Unauthorised access medium     | $\overline{}$ | The access medium is not authorised          |
| 4 | Currently valid                | $\bigcirc$    |                                              |
| 5 | Currently invalid              | $\overline{}$ |                                              |

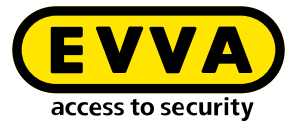

| # | Status                                                                                             | Visualisation         | Explanation                                                                                                    |
|---|----------------------------------------------------------------------------------------------------|-----------------------|----------------------------------------------------------------------------------------------------|
| 6 | Currently valid access medium that<br>becomes an invalid access medium<br>when updated             | <ul> <li>-</li> </ul> |                                                                                                    |
| 7 | A currently invalid access medium<br>that reverts to a valid access medi-<br>um when it is updated | <ul> <li>✓</li> </ul> |                                                                                                    |
| 8 | Currently invalid access medium,<br>which has a validity interval that lies<br>in the future       | -                     |                                                                                                    |
| 9 | Deactivated access medium                                                                          | *                     | The access medium has been de-<br>activated. There are no further<br>unsafe access points and the calendar<br>no longer plays a role |

### Validity interval:

Selection of the time interval until the access medium must be updated again at the Xesar online wall reader or the coding station (validity is extended).

### Validity duration:

Information regarding the period for which the access medium is valid.

• Default value:

is defined in the general security settings.

Customised:

enter 1 day to max. 7300 days (about 20 years).

### Person:

Person to whom this access medium is assigned.

#### Begin of authorisation:

From this point in time, the access medium is valid and authorised for authorisation updating.

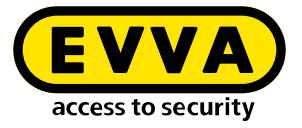

### End of authorisation:

From this point in time, the access medium is no longer valid or authorised for authorisation updating.

| )                                                              |                        |        |
|----------------------------------------------------------------|------------------------|--------|
| Validity period (access mediu<br>7/11/2021 17:10 - 01/12/20    | <b>m)</b><br>021 19:10 |        |
| Validity duration                                              |                        |        |
| ${\ensuremath{\overline{\!\!\mathcal O\!}}}$ Use default value | - 14 + Days            |        |
| Person                                                         |                        |        |
| avid, Gruber (NAOO1)                                           | ×                      | $\sim$ |
| Authorisation profile                                          |                        |        |
| raktikanten                                                    | ×                      | ~      |
| Begin of authorisation                                         |                        |        |
| 7/11/2021 17:10                                                |                        | ×      |

### Individual authorisations:

Individual authorisations can be assigned to access media for 3 access points or areas (e.g. for a personal locker or garage space).

### Withdraw:

Click on the **Withdraw** button to revoke the access medium. All settings except the identification number are deleted. (The function is used, e.g. for access media of employees who leave the company.)

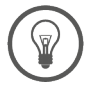

Access media can be reused. Therefore, do not use personal data as part of the access media ID.

| Access point / zone | - | Time profile     | × -        |   |
|---------------------|---|------------------|------------|---|
|                     |   |                  | ^ <b>*</b> |   |
| Access point / zone |   | Time profile     |            |   |
| Fertigung 3         | - | Permanent access | *          | - |
| Access point / zone |   | Time profile     |            |   |
| /erkstatt 1         | * | Permanent access | -          | - |
|                     |   |                  |            |   |
|                     |   |                  |            |   |

### Output log:

Click on the **Output log** button to generate an access media output log with all relevant data in .pdf format. The PDF file can be printed out and confirmed by the recipient's signature when taking over the access medium.

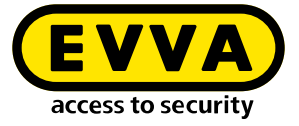

| , 18:52                   | Xesar - Fa. E                                | NA .            |
|---------------------------|----------------------------------------------|-----------------|
|                           |                                              |                 |
| esar                      |                                              |                 |
| ssuing protocol           |                                              |                 |
| bouing protocol           |                                              |                 |
| stallation name:          | Fa. EVVA                                     |                 |
| rst name of the person:   | David                                        |                 |
| ast name of the person:   | Gruber                                       |                 |
| D person:                 | NA001                                        |                 |
| access medium:            | Chort                                        |                 |
| pening duration:          | Short<br>Dop't save                          |                 |
| uration of logging:       |                                              |                 |
| uthorisation interval:    | 17/11/2021 16:45 - 2                         | 0/11/2021 18:45 |
| alidity duration:         | 14 days                                      |                 |
| uthorisation profile:     | Praktikanten                                 |                 |
| Il authorisations:        | Access points                                | Time profile    |
|                           | Zones                                        | Time profile    |
|                           | Installation                                 |                 |
| ndividual authorisations: | Access point / zone<br>Fertigung 2<br>Büro 1 | Time profile    |
| ate issued:               | 17/11/2021 18:49                             |                 |
| ssued by:                 | Helmut                                       |                 |
| suance:                   |                                              |                 |
| Signature                 |                                              |                 |
|                           |                                              |                 |
|                           |                                              |                 |
|                           |                                              |                 |
| evocation:                |                                              |                 |
| Signature                 |                                              |                 |
| Sulfright C               |                                              |                 |
|                           |                                              |                 |
|                           |                                              |                 |

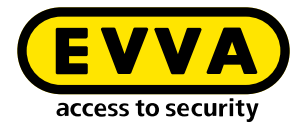

### 2.12 Adding access components

When delivered, access components are in construction mode. The access component must be added to the system to function in the Xesar system.

After defining the access point in the Xesar software, the access component is ready to be added to the system.

| ▲ ID  | Name      | Description      | Type          | Compone    | Component status          |
|-------|-----------|------------------|---------------|------------|---------------------------|
| ID001 | Eingang 1 | Haupteingang Wi  | Automatik Tür | 6          | Prepared for installation |
| ID002 | Eingang 2 | Nebeneingang Sei | Glastür       | <b>6</b> - | Prepared for installation |
| ID003 | Büro 1    | Büro 1           | Tür           | <b>C</b>   | Prepared for installation |

A configuration task is generated in the Xesar software to allow the addition of an access component.

This is synchronised to the Xesar tablet and, from Xesar 3.1, executed by the Xesar tablet using wireless synchronisation on the G2.1 access component. With older access components, synchronisation is performed using a connecting cable.

www.evva.com